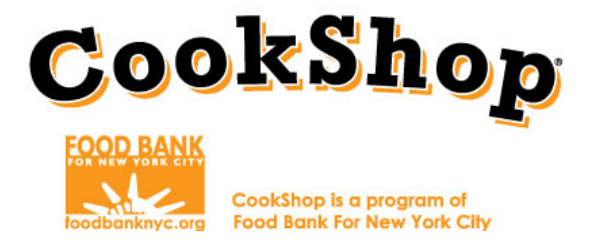

## **Grocery Online Order Instructions**

## GROCERY WEBSITE:http://www.theeasymarket.com/foodbankGROCERY DELIVERY:Order 7 days before desired delivery date

Please note: CookShop for After-School and CookShop for Families orders must be placed as 1 combined order to be delivered together no later than <u>7 days in advance</u> of the requested delivery date. Only 1 order should be placed weekly for your site (6 orders total for the whole program).

## Instructions:

1. Log in to <u>http://www.theeasymarket.com/foodbank</u> by clicking "Login" on the upper right hand side of the screen. Your login information will be sent via email from CookShop.

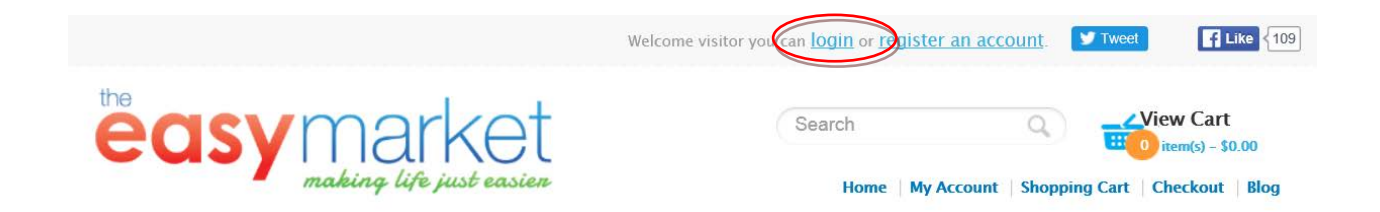

2. Enter log-in information as a "Returning Customer"

| nome » recount » cogni                                                                                                    |                           |
|----------------------------------------------------------------------------------------------------|---------------------------|
| Account Login                                                                                                    |                           |
| New Customer                                                                                                    | Returning Customer        |
| Register Account                                                                                                    | I am a returning customer |
| By creating an account you will be able to shop faster, be up to date on<br>an order's status, and keep track of the orders you have previously<br>made. | E-Mail Address:           |
| Castinue                                                                                                    | Password:                 |
| Continue                                                                                                    | Forgotten Password        |
|                                                                                                    | Login                     |

3. Once you are logged in you must navigate back to <u>http://www.theeasymarket.com/foodbank</u> by using the 'Back' button on your browser

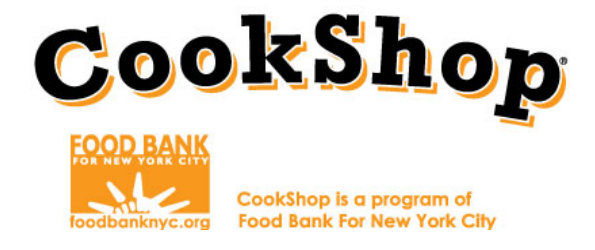

4. Select CookShop Classroom for After-School.

CookShop Programs

CookShop Programs

- <u>CookShop Classroom for After-School</u>
- <u>CookShop for Families</u>

NOTE: Later in step 8 you will return to this page and add items for CookShop for Families. CookShop Classroom for After-School and CookShop for Families ingredients must be ordered together.

5. Select which lesson you are ordering for.

| FOOD BANK | CookShop Classroom for After-School - Lesson 1<br>MyPlate    |
|-----------|--------------------------------------------------------------|
| FOOD BANK | CookShop Classroom for After-School - Lesson 2<br>Fruit      |
| FOOD BANK | CookShop Classroom for After-School - Lesson 3<br>Vegetables |

- 6. All ingredients per lesson are bundled. Each bundle contains all of the necessary ingredients for the specific lesson. You will <u>order one bundle per classroom.</u> (For example: 5 classrooms, QTY=5).
- 7. Repeat steps 5 and 6 to order for **CookShop for Families**. You will only order 1 bundle for CookShop for Families.
- 8. Once the correct quantities for CookShop for After-School and CookShop for Families have been added click "Checkout"

| Search | 0 | View Cart               |
|--------|---|-------------------------|
|        | ~ | 111 42 item(s) - \$96.0 |
|        |   |                         |

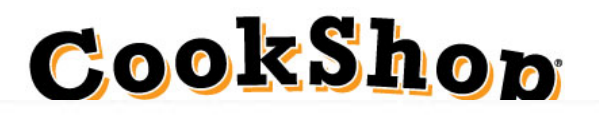

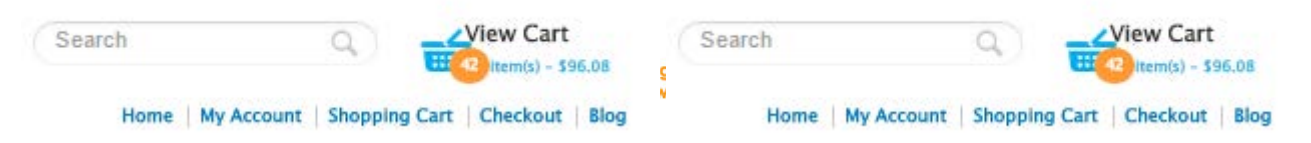

9. Enter your delivery address. Make sure to enter cross street or any special delivery instructions. Click "Save changes." Your address should appear here Confirm it is correct. If the address is not correct, email <u>cookshop@foodbanknyc.org</u> immediately.

| Checkout                                              |                                                                                                   |                                    |
|-------------------------------------------------------|---------------------------------------------------------------------------------------------------|------------------------------------|
| A Payment address                                     | 😌 Shipping method                                                                                 |                                    |
| Delivery address                                      | Please select the preferred shipping meth<br>Total-Based Shipping<br><ul> <li>Shipping</li> </ul> | od to use on this order.<br>\$0.00 |
| Please select Delivery Date and Time. Delivery Date : | \$ Payment method                                                                                 |                                    |
|                                                       | Please select the preferred payment meth                                                          | od to use on this order.           |
| Time Of Delivery :                                    | Credit Line                                                                                       |                                    |
| Please Select                                         | Paypal / Credit or Debit card (Online)                                                            | PayPal                             |
| Notes :                                               | Cash, EBT, Credit or Debit On Delivery                                                            | Cash on Delivery                   |
|                                                       | // Product Name                                                                                   | Quantity                           |

- 10. Select "Credit Line" for the "Payment Method". You will not be asked for payment. An invoice will be sent directly to CookShop.
- 11. Review your order one last time and click on "Confirm Order."

| <ul> <li>In the comment section you may add your name, direct phone number and any specific delivery instructions.</li> </ul> | Add Comments About Your Order                 |                                                                                                    |
|----------------------------------------------------------------------------------------------------|-----------------------------------------------|----------------------------------------------------------------------------------------------------|
|                                                                                                    | I have read and agree to the Terms of Service | In the comment section you<br>may add your name, direct<br>phone number and any<br>specific delivery instructions. |

 A confirmation page will appear once you have placed your grocery order and will immediately be sent to your email address. Forward the confirmation E-mail to <u>CookshopGroceryOrders@foodbanknyc.org</u>
 If the confirmation page is not generated or you do not receive an email, your order was not placed. Contact customer service immediately.

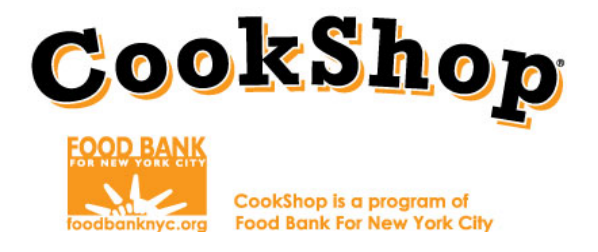

## **Item Checklist for Delivery**

To determine the ingredients and quantities of items to be delivered, complete the grocery order worksheets in accordance with the corresponding lesson/workshop number you are ordering for. You will use these worksheets upon grocery delivery as a reference to ensure all items are received, and ingredients can be correctly divided amongst each classroom.

Order form examples: Grocery Order Form: CookShop Families Grocery O CookShop CookShop Easy Marke Easy Marke Alex Inoa 347.759.259 Store Ph 347.759.259 Lesson 1: Meet MyPlate & The Food Group To (Si Address) op 1: Veggie **QTY** 1 head 1 bot 1 bottl

\*Please ensure to only purchase items and quantities listed on the order forms. Any unapproved purchases (including, but not limited to excessive ingredients and/or items not listed) will be billed to and is payable by your <u>Site</u>.